申請ガイド

## 5. 業務廃止手続き

目次に戻る

# 業務廃止届出書手続きの流れ

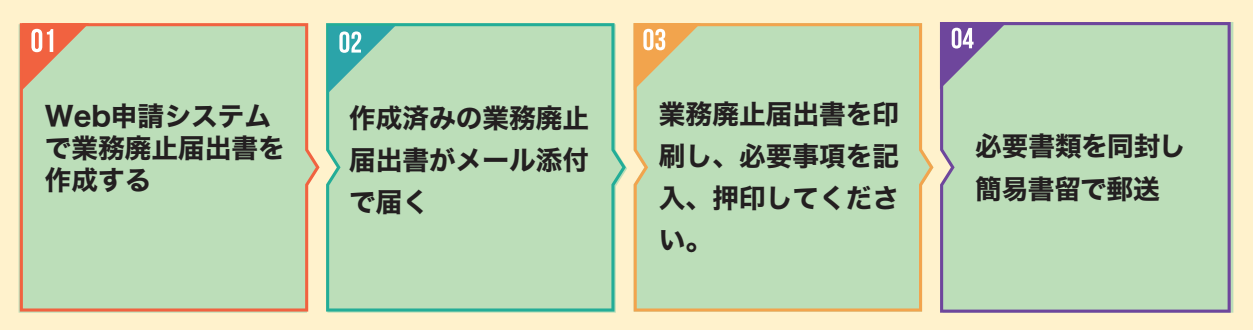

### RCCM資格を利用しないときは

・業務廃止届出書の提出および登録証、携帯登録証の返却をする必要があります。

・「RCCM Web申請システム」から業務廃止届出書を作成します。

【このガイド内、Web申請システム申請書作成ボタンより手続き可能です。】

#### 業務廃止届の提出について

・随時受け付けています。

 ・登録している会社等(個人事務所および個人事務所を設けていない個人を含む)を退職、RCCM資格を 利用しない、又は死亡した場合は、本人又はその相続人若しくは法定代理人が、30日以内に登録証及び 携帯登録証を添え、その旨を協会会長宛に業務廃止届出書を以って、登録抹消を届け出なければなりま せん。

#### 必要書類および返却物について

◎必要書類および返却物は、まとめて一つの封筒に同封してください。 書類の詳細については、それぞれの申請ガイド(赤字下線部分をクリックのこと)をご確認ください。

| 必要書類                           | 枚数          | 備考                                                                                                    |
|--------------------------------|-------------|----------------------------------------------------------------------------------------------------|
| ①業務廃止届出書                       | 1           | Web申請システムで作成してください。<br>※一度のボタン操作で、登録中全ての部門の廃止手続きが可能です。<br>メール添付で、業務廃止届出書のPDFファイルをお送りします。<br>印刷し、ご提出ください。<br>【このガイド内、Web申請システム申請書作成ボタンより手<br>続き可能です。】 |
| 返却物                            | 枚数          | 備考                                                                                                    |
| ②廃止する勤務先名記載の<br>登録証および携帯登録証の原本 | 廃止する<br>部門数 | コピーは認めておりません。必ず、原本をご返却ください。<br>※登録証、携帯登録証の原本を紛失の場合は、 <u>紛失届</u> を作成し、<br>提出してください。                                                                   |

<複数部門登録中の方が、部門を選択しての廃止は出来ません。一度のボタン操作で全ての部門の廃止手続きとなります。>

## 申請書類提出について

 提 出 先:一般社団法人建設コンサルタンツ協会 RCCM 資格制度事務局 〒102-0075

東京都千代田区三番町1番地(KY 三番町ビル8F)

- 郵送の場合:上記住所宛に封筒(角2サイズ)に必要書類を同封の上、折り曲げずに簡易書留で 送付してください。
- 持参の場合:祝祭日を除く月曜日~金曜日9:00~17:00の間にお越しください。 (12:00~13:00は昼休みの為、受付しておりません。)
- \*年末年始は、受付可能かを電話でご確認ください。(TEL:03-3221-8855)

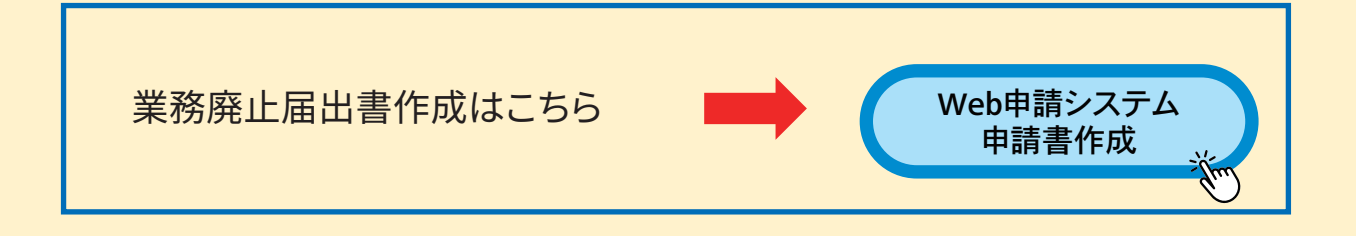

# Web申請システムの手続きについて

| JCCA         RCCM Web申請システム           100         100           東苑庭L届提出申请案内ノール送信         100           100         100           アレールアドレスジリ時の「気力シールSA 送水しますので実動開発をおれいも方はご意気だあい。         100           100         100           100         100           100         100           100         100           100         100           100         100           100         100           100         100           100         100           100         100           100         100           100         100           100         100           100         100           100         100           100         100           100         100           100         100           100         100           100         100                                                                                                    | 「Web申請システム申請書作成」ボタンをクリック<br>すると左のような画面が開きますので、メール<br>アドレスを2回入力いただきます。<br>これ以降の手続きにおいて数回のメール送信があり<br>ますので、日常利用されるPCのメールアドレスを設<br>定してください。<br>※携帯メールは使用不可、フリーメールは推奨して<br>いません。                                                                                                    |
|----------------------------------------------------------------------------------------------------|----------------------------------------------------------------------------------------------------|
| 2021/1004(月)14:29         (一社) 建設コンサルタンツ協会 RCCCM資格制度事務局 <rccm@jcca.or.jp>         Rt         RCCMの を送付いたします。         このメールに心当たりがない方は、お手数ですが下記署を増までご満括ください。         こちらのURLリンクをクリックしてWeb申請フォームで入力してください。         こちらのURLリンクをクリックしてWeb申請フォームで入力してください。         こちらのURLリンクをクリックしてWeb申請フォームで入力してください。         こちらのURLリンクをクリックしてWeb申請フォームで入力してください。         こちらのURLリンクをクリックしてWeb申請フォームで入力してください。         こちらのURLリンクをクリックしてWeb申請フォームで入力してください。         たを通過した場合は、再度単かからの手続きが必要となります。         ************************************</rccm@jcca.or.jp>                                                                                                    | ①設定したアドレス宛に<br>「業務廃止届提出案内(自動配信)」<br>が送信されます。<br>メールの中に申請フォームへのURLがありますので、<br>これをクリックして申請フォームを開いてください。                                                                                                    |
| History A.       How All       How All <td><ul> <li>・申請フォームが開きましたら、必要事項を入力してください。</li> <li>その後、個人特定、登録対象の判定を行い、結果をメールでお送りします。</li> <li>最長で1時間程度でメールが送信されますが、転居等の情報を変更していないと個人特定に時間を要し、翌営業日以降になる場合があります。</li> <li>・「必須」となっている項目は入力してください。</li> <li>入力が全て終了しましたら「申請」ボタンを押してください。</li> <li>入力内容確認フォームが開きますので、入力内容を確認して間違いがなければ「はい」ボタンを押してください。</li> </ul></td> | <ul> <li>・申請フォームが開きましたら、必要事項を入力してください。</li> <li>その後、個人特定、登録対象の判定を行い、結果をメールでお送りします。</li> <li>最長で1時間程度でメールが送信されますが、転居等の情報を変更していないと個人特定に時間を要し、翌営業日以降になる場合があります。</li> <li>・「必須」となっている項目は入力してください。</li> <li>入力が全て終了しましたら「申請」ボタンを押してください。</li> <li>入力内容確認フォームが開きますので、入力内容を確認して間違いがなければ「はい」ボタンを押してください。</li> </ul> |
| 第二人:         (~12) 第回2045/97888 RCCHARMMETERS           第二         ※####################################                                                                                                    | <ul> <li>②「業務廃止届提出受付通知(自動配信)」<br/>が送信されます。</li> <li>入力いただいた内容の確認メールです。</li> <li>この後、受付サーバーからRCCMシステムにデータが<br/>送られ、個人特定及び登録可否の判定が行われます。</li> <li>個人特定が完了し、登録可能判定となった場合に次の<br/>メールが送信されます。</li> </ul>                                                                                                    |

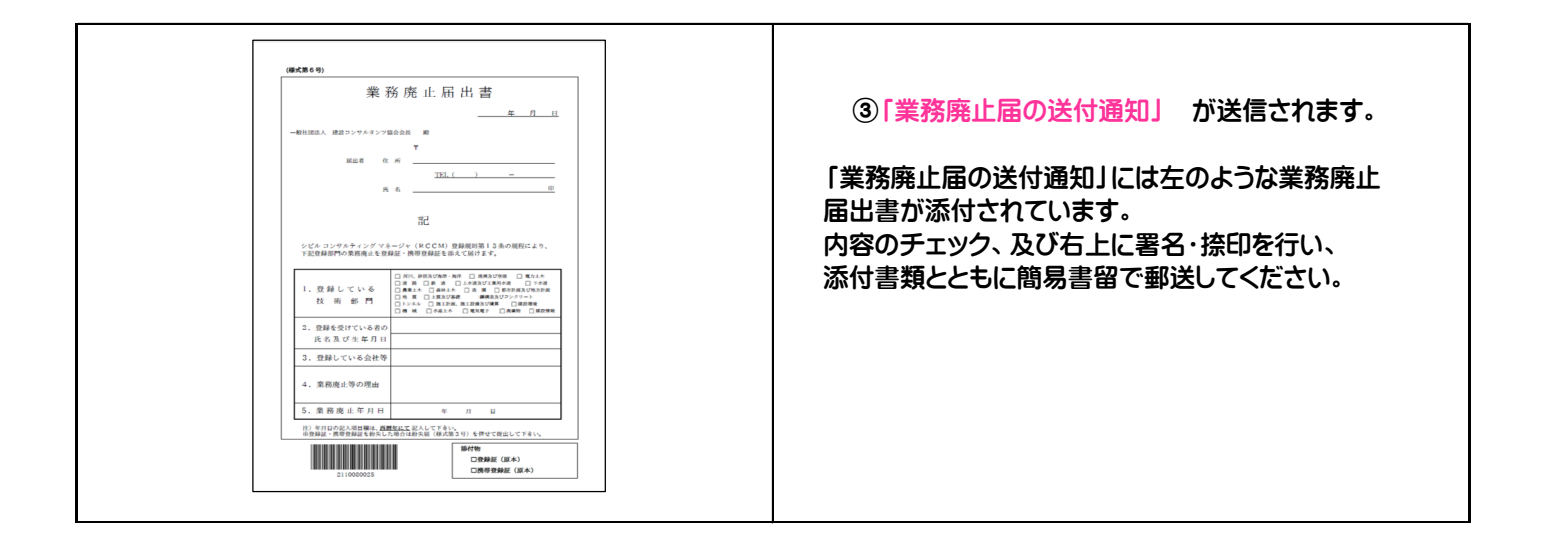